# イベント詳細にファイルをアップロードする方法

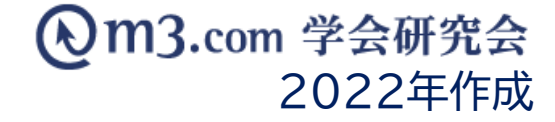

イベント詳細ページには、そのままでは 画像ファイル以外をアップロードすることができません。

以下のファイル形式をイベント詳細へアップロードされたい場合は、 後述の手順に則って作業ください。

アップロード可能なファイル:

pdfファイル、ワードファイル、エクセルファイル パワーポイントファイル、画像ファイル(jpg/png)、zipファイル (インフォメーション機能にアップロード可能なファイルと同様)

#### インフォメーションにファイルをアップロードする-①

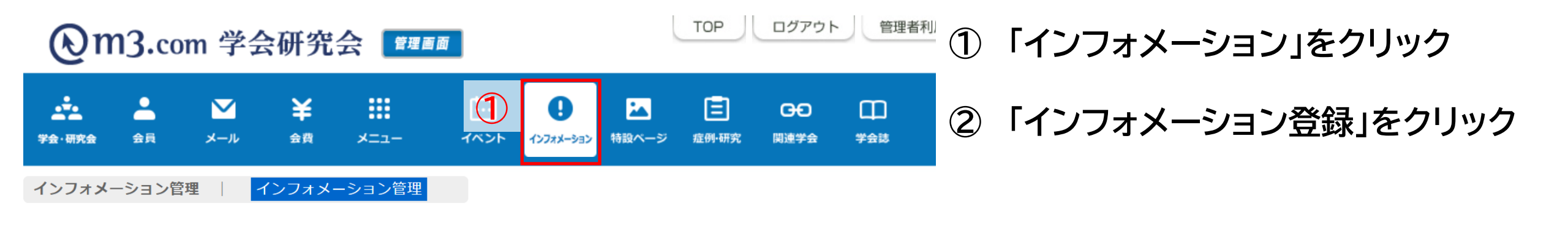

#### インフォメーション管理

インフォメーションを登録するには?

ファイルをアップするには?

特設ページにファイルをアップするに

| 学会・研究会サイト名 |             | <ul> <li>Image: A start of the start of the start of</li></ul> |        |
|------------|-------------|----------------------------------------------------------------------------------------------------|--------|
| タイトル       |             | 本文                                                                                                    |        |
| 表示フラグ      | <b>~</b>    |                                                                                                    |        |
| 日時検索       |             | 日 <b>v</b> 本E                                                                                                    | 昨日  今月 |
|            | 検索 リセット インフ | <sup>ル</sup> オメーショ                                                                                                    | ン登録    |

## インフォメーションにファイルをアップロードする-②

#### m3.com 学会研究会

|                  |                                   |                                             |                         |                                    |                               |                    |                       |                      |                    |                                |   |   | アップロードするファイル                                                                                                  | の選択                                      |            |                          | 8                          |      |
|------------------|-----------------------------------|---------------------------------------------|-------------------------|------------------------------------|-------------------------------|--------------------|-----------------------|----------------------|--------------------|--------------------------------|---|---|----------------------------------------------------------------------------------------------------|------------------------------------------|------------|--------------------------|----------------------------|------|
| C                | 0m                                | 3.con                                       | n 学会                    | 研究会                                | 会管理画                          | 面                  |                       |                      | ТОР                | ログアウト                          |   | 0 | <ul> <li></li></ul>                                                                                           | ダー                                       | • •        | 仮の検索                     |                            |      |
| 2<br>学会・1<br>イン: | 研究会<br>フォメー                       | ▲<br><u> 会員</u><br>ション管理                    | <b>№</b><br>×-л         | <b>¥</b><br><sup>会費</sup><br>ンフォメー | <b>::::</b><br>メニュー<br>·ション管理 | t<br>₹≪≻►          | <b>0</b><br>1)777     | 林設ページ                | E<br>症例·研究         | <b>G<del>〇</del><br/></b> 関連学会 | 9 |   | <ul> <li>☆ お気に入り</li> <li>ダウンロード</li> <li>デスクトップ</li> <li>風近表示した場所</li> <li>サイト運用</li> </ul>                  | 名前 ^ * * * * * * * * * * * * * * * * * * |            | 更新日時<br>2016/06/03 16:42 | 種類<br>PDF-XChan            |      |
|                  | インフ<br>※印は必<br>3<br>示<br>研究<br>会名 | 7 オメーシ<br>須項目です<br>日本語<br>サンプル <sup>4</sup> | ヨン登録<br>。<br>学会 ▼       |                                    |                               |                    |                       |                      |                    |                                |   |   | <ul> <li>⇒ ライブラリ</li> <li>▶ ドキュメント</li> <li>▶ ビクチャ</li> <li>ビデオ</li> <li>♪ ミュージック</li> <li>▶ ニージック</li> </ul> | < 『<br>(ル名(N): 学会研究会_ファイル                | •          | すべてのファイル (*.*<br>開く(0) キ | )<br>+<br>+<br>+<br>+<br>+ |      |
| 4                | タイ<br>トル<br>※                     |                                             |                         |                                    |                               |                    |                       |                      |                    |                                | ] | 3 | 該当の学                                                                                                    | 会·研究会                                    | を選         | 択                        | ,                          | u    |
|                  | 本文                                |                                             |                         |                                    |                               |                    |                       |                      |                    |                                |   | 4 | 内容を入                                                                                                    | カ                                        |            |                          |                            |      |
|                  | <b>5</b>                          | (4000文字<br>01 ファ<br>ファイル                    | まで)<br>マイルを選択<br>追加 ファィ | 選択されて                              | ていません                         | 表示用ファイル            | 4                     |                      | 1                  |                                | - | 5 | 「ファイル<br>PCからつ                                                                                                | を選択」を<br>ファイルのi                          | :クリ<br>選択/ | ックする<br>が可能              | るとす<br>に                   | ら使いの |
|                  |                                   | ※pdfファイ<br>※合計ファ-                           | ノル、ワードファ<br>イル数10個、1    | ァイル、エク<br>ファイルの_                   | 7セルファイル、/<br>上限20MB、合計:       | パワーポイント<br>ファイルサイス | ·ファイル、画像<br>、70MBまでアッ | 象ファイル(jpg<br>ップロードでき | ı/png)、zipフ<br>ます。 | アイルがアップロ                       |   | 6 | アップロ-                                                                                                    | ードしたい                                    | 資料         | を選択                      |                            |      |

### インフォメーションにファイルをアップロードする-③

| 7 | 表示<br>用日<br>付                   | 2021/04/28 00:00:00 (yyyy/mm/dd hh:mm:ss) |
|---|---------------------------------|-------------------------------------------|
|   | 表示<br>用開<br>始日                  | (yyyy/mm/dd hh:mm:ss)                     |
|   | 表示<br>用終<br>了日                  | (yyyy/mm/dd hh:mm:ss)                     |
|   | 公開<br>開始<br>日                   | 2021/04/28 00:00:00 (yyyy/mm/dd hh:mm:ss) |
|   | 公開<br>終了<br>日                   | 2121/04/28 00:00:00 (yyyy/mm/dd hh:mm:ss) |
|   | 表示<br>フラ<br>グ                   | ✓表示                                       |
|   | <del>会</del> 員<br>限定<br>フラ<br>グ | □会員のみ公開                                   |

インフォメーションを登録すると会員にお知らせメールが送信されます。 ※以下のいずれかに該当する場合には、送信されません。 ・表示フラグにチェックが入っていない時

- 公開開始日と公開終了日に設定されている期間外の時

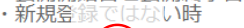

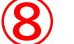

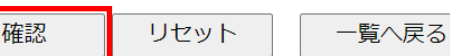

その他、以下のうち必要な項目を入力 (7) 【表示用日付】

新しいものから上に表示

【表示用開始日】【表示用終了日】 インフォメーションページに必要な場合は記載

【公開開始日】【公開終了日】 上記の【表示用】のものと異なる場合に使用

【表示フラグ】 チェックを入れるとインフォメーションに表示がされ お知らせメールが会員に届きます。

※お知らせメールを送らずに更新したい場合は こちらをご参照くださいませ。

【会員限定フラグ】 弊社システム上で団体に入会している方のみ閲覧可能に

入力完了後「確認」をクリック (8) 内容を確認し不備がなければ 「登録」ボタンをクリックし、完了

## アップロードしたファイルのリンクをコピー

| ( | →サンフ<br>~当研究会は000 | の 小研究会 を通じて医療学術発展の寄生を目的とする団体です。                                  |
|---|-------------------|------------------------------------------------------------------|
| D | [HOME]            | 【最新情報】                                                           |
|   | 【サンプル研究会とは】       | アーカイブ: 全て 🔻                                                      |
|   | 【インフォメーション】       | 11 件中/ 1 ~ 10 件表示<br>1   2   次へ                                  |
|   | 【入会・変更案内】         | 【最新情報】一覧                                                         |
|   | 【会長挨拶】            | 2112/0 2 入会案内 №0                                                 |
|   | 【会則】              | 2012/10/14 【更新】【役員一覧】のページを更新しました。                                |
|   | 【会則 (pdf形式) 】     | 2012/10/14 子会誌をアップしました<br>2012/08/24 【機関誌】第2回サンプル研究会学術大会を追加しました。 |
|   | 【役貝一覧】            | 2012/08/24 【機関誌】第1回サンプル研究会学術大会を追加しました。                           |
|   | 【最新情報】            | 2012/08/24<br>【演題募集】第845872回学術集会サンプル演題募集の演題募集情報を追加しまし<br>た       |
|   | 【大会・セミナー情報】       | /<br>2012/08/24 【イベント】第3回GKJPサンプル学術大会                            |
|   | 【演頸募集】            | 2012/08/24 【動画】サンプル動画1を追加しました。                                   |

- ① 団体サイトの「インフォメーション」をクリック
- ② 先ほど登録したページのリンクをクリック

## アップロードしたファイルのリンクをコピー

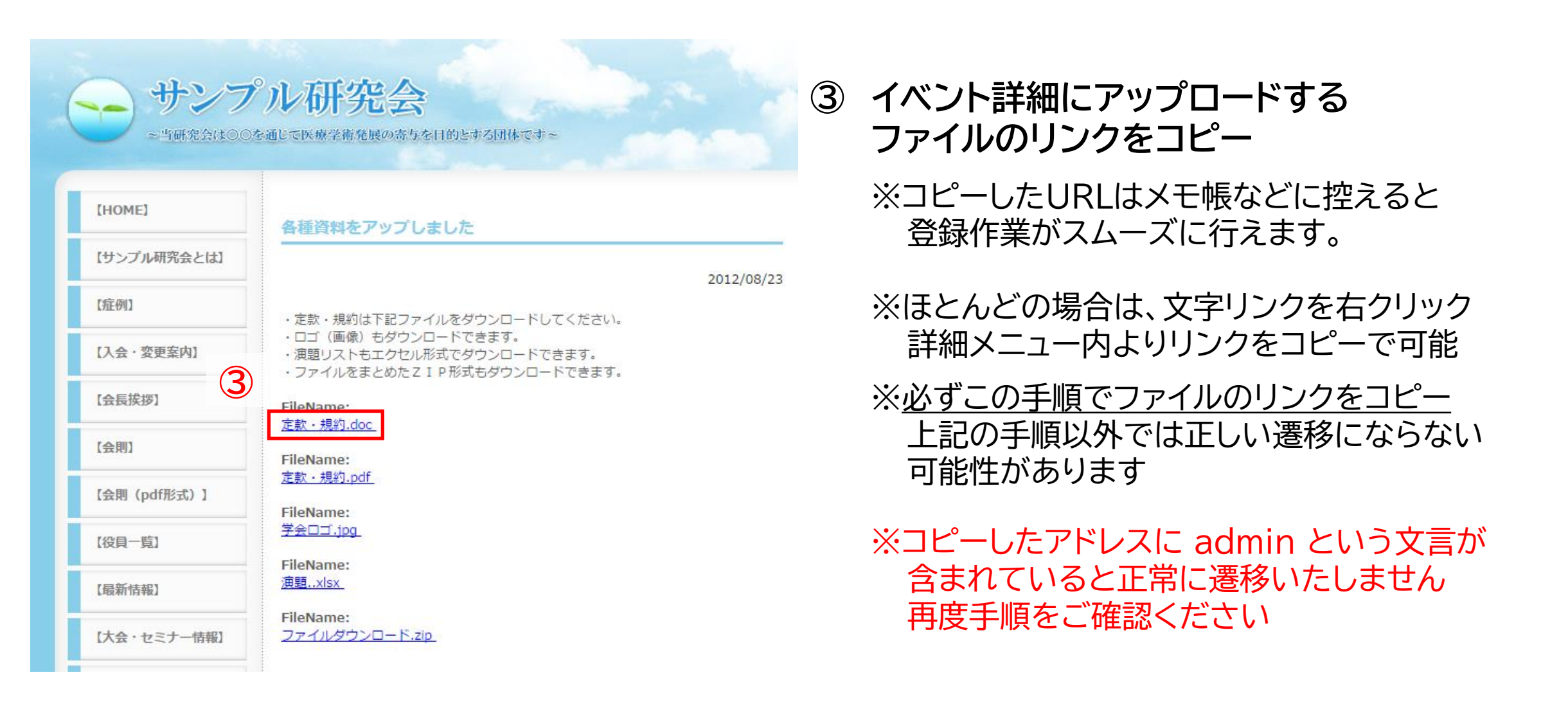

| 6        | <u>)</u> m | <b>3.co</b> | m 学会研      | 究会 📴 📷       | ТОР                                  | TOP ログアウト 管理者利用規約 |                                            |                      |  |  |  |  |
|----------|------------|-------------|------------|--------------|--------------------------------------|-------------------|--------------------------------------------|----------------------|--|--|--|--|
| <br>学会·研 | •          | 会員          | ▶<br>メール 金 |              |                                      | ▲ 臣 股ページ 症例・研究    | 〇〇〇         〇〇〇           関連学会         学会誌 | <u>。</u><br>演題       |  |  |  |  |
| イベン      | ット管理       | イベ)         | ント管理   イベ  | ント参加者管理  イベン | >決済機能利用申請                            | イベント決済機能          | のご案内                                       |                      |  |  |  |  |
|          | イベン        | ト管理         |            |              |                                      |                   |                                            |                      |  |  |  |  |
|          | <b>イベン</b> | ノトを登        | 録するには?     | 参加予約を受け付ける   | るには?  参加費                            | を事前徴収するに          | は?                                         |                      |  |  |  |  |
|          | 学会・石       | 研究会サイ       | 卜名         |              |                                      | ~                 |                                            |                      |  |  |  |  |
|          | イベン        | トタイトル       | · _        |              |                                      |                   |                                            |                      |  |  |  |  |
|          | 表示フラ       | ラグ          |            | ~            |                                      |                   |                                            |                      |  |  |  |  |
|          | 日時検索       | 索           |            | ✓ 年 ✓ 月 ✓ 日  | ~ 年 _ 月                              |                   | 日~ 本日 昨日 名                                 | ▶月 昨月 /              |  |  |  |  |
|          |            |             |            |              | 検索                                   | リセット              | イベント登録                                     |                      |  |  |  |  |
|          |            |             |            |              | [26件 p.1/3]                          | Prev Next         | 】ページ移動 1 ∨                                 |                      |  |  |  |  |
| 2        | 編集         | ID          | 学会・研究会名    | イベントタイトル     | 開催日時(開始)<br>開催日時(終了)                 | 開催日時(フリー)         | 申込み開始日時<br>申込み終了日時                         | 表示フラグ                |  |  |  |  |
| -        | 編集         | 49075       | サンプル学会     | 無料当落イベント     | 2021/07/30 00:00<br>2021/07/31 00:00 |                   | 2021/06/30 00:00<br>2021/07/30 00:00       | 表示 <b>~</b><br>更新    |  |  |  |  |
|          | 編集         | 49027       | サンプル学会     | テスト イベント     | 2021/07/28 00:00<br>2021/07/29 00:00 |                   | 2021/06/28 00:00<br>2021/07/28 00:00       | 表示 <b>&gt;</b><br>更新 |  |  |  |  |

- ① 管理画面内「イベント」をクリック
- ② 新規ページを作る場合は「イベント登録」を、 既存のページに追加する場合は 該当のイベントの「編集」をクリック

※イベントの登録方法はこちら

#### コピーしたURLをイベント詳細ページに掲載

| 開催場所                                                   |                                                        |
|--------------------------------------------------------|--------------------------------------------------------|
| 都道府県                                                   | ~                                                      |
| 住所<br>(住所を入力して「地図を反映」<br>ボタンを押すと自動的に地図が作<br>成されます。)    | 地図を反映                                                  |
| 3 ト地図表示フラグ                                             | ○ 表示あり ● 表示なし                                          |
| 備考<br>(申込方法、申込・問い合わせ用<br>のメールアドレス、制約条件等)               | http://sample.kenkyuukai.jp//special/index.asp?id=7228 |
| 表示用日付<br>(HPには新しい日付のものほど上<br>に、古い日付のものほど下に表示<br>されます。) | 2021/07/02 00:00 (例:2010/04/01 10:00)                  |
| 公開開始日                                                  |                                                        |
|                                                        | 2000107/0-0.00                                         |
| 4                                                      | 確認 リセット 一覧へ戻る                                          |

- ③ イベント登録ページ中段「備考」欄に 控えておいたURLを記載 (その他コメントを入力することも可能)
- ④ その他修正内容がなければ、「確認」をクリック 内容を確認し不備がなければ 「登録」または「更新」をクリック

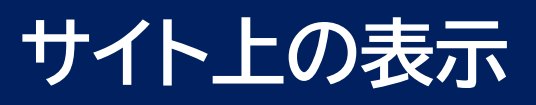

| 領域  | その113      |  |
|-----|------------|--|
| 更新日 | 2021/05/27 |  |

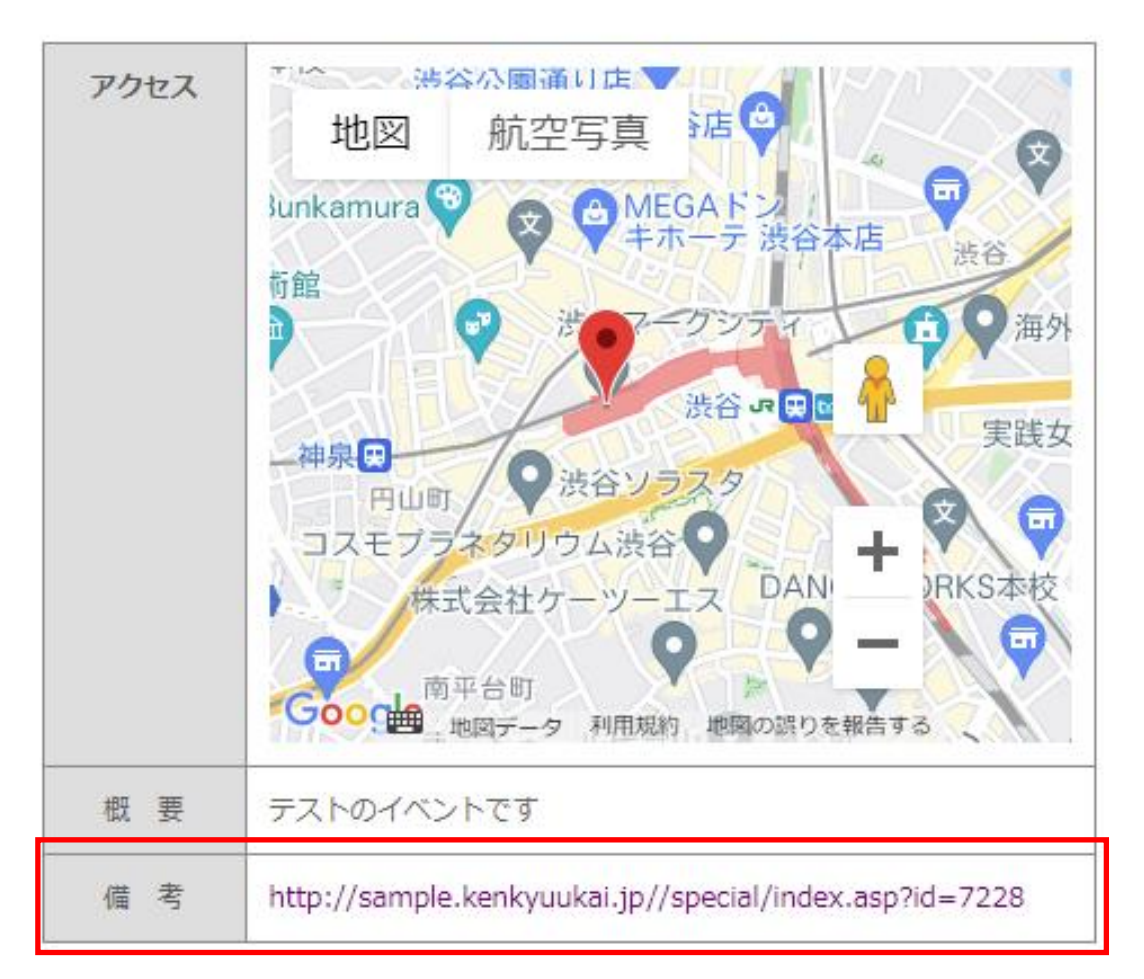

#### 更新したイベント詳細ページで、 先ほど入力したURLが備考欄に記載されていること URLクリックでファイルのダウンロードが可能である (またはファイルが開く)ことを確認

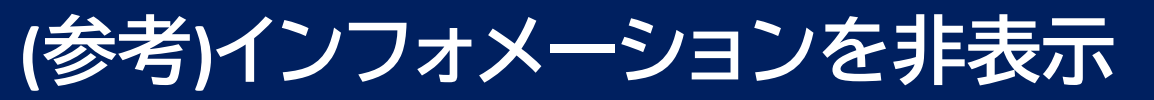

#### ファイルアップロードのためのインフォメーションを一覧から非表示にしたいとき

|                   | <b>&gt;</b><br>メール | <b>¥</b><br>≞≋ | <b></b><br>× | <b>1</b> ペント | <b>0</b><br>לבל-גיגרער | 特設ページ | E<br>症例·研究 | <b>日日</b><br>関連学会 | 口<br>学会認 | <u>/</u><br>演題 | 調示板           | ▶<br>動画 |
|-------------------|--------------------|----------------|--------------|--------------|------------------------|-------|------------|-------------------|----------|----------------|---------------|---------|
| フォ <b>メ</b> ーション管 | 理   一              | インフォメー         | ・ション管理       |              |                        |       |            |                   |          |                |               |         |
| インフォメー            | ション管理              |                |              |              |                        |       |            |                   |          |                |               |         |
| インフォメー            | ·<br>ションを登         | 録するには          | ? Jr         | イルをアッ        | プするには?                 | - 特   | 金ページに      | ファイルを             | アップするは   | こは <b>?</b>    |               |         |
|                   |                    |                |              |              |                        |       |            |                   |          |                |               | I       |
| 学会・研究会サイ          | イト名                |                |              |              |                        |       | ~          |                   |          |                |               |         |
| タイトル              |                    |                |              |              |                        |       |            | 本文                |          |                |               |         |
| 表示フラグ             |                    | ~              | ]            |              |                        |       |            |                   |          |                |               |         |
| 日時検索              |                    |                | 年一♥月         | ▶ 目~         | <b>~</b> 年 ~           | 月一~日  | 公開開始日      | 「「本日」             | 昨日  今月   | 昨月クリ           | $\mathcal{P}$ |         |
|                   |                    |                |              |              | 検索                     | リセット  | インフ        | ォメーション            | 登録       |                |               |         |

[55件 p.1 / 6] Prev Next ページ移動 1 マ

| 編集 | ID     | 学会・研究会名 | タイトル                       | テキスト                            | 表示用日付<br>公開開始日<br>公開終了日                                           | 表示フラグ                | 登録日時<br>更新日時             |
|----|--------|---------|----------------------------|---------------------------------|-------------------------------------------------------------------|----------------------|--------------------------|
| 編集 | 114634 | サンプル学会  | 【イベント】テスト イベントが開<br>催されます。 | イベントを更新しました。詳細は以下を<br>ご覧ください。 … | 2021/06/28 00:00:00<br>2021/06/28 00:00:00<br>2121/06/28 00:00:00 | 表示 <b>&gt;</b><br>更新 | 2021/06/28<br>2021/06/28 |
| 編集 | 114372 | サンプル学会  | 【イベント】イベントが開催されま<br>す。     | イベントを更新しました。詳細は以下を<br>ご覧ください。 … | 2021/06/10 00:00:00<br>2021/06/10 00:00:00<br>2121/06/30 00:00:00 | 表示 <b>&gt;</b><br>更新 | 2021/06/18<br>2021/06/29 |
| 編集 | 114354 | サンプル学会  | ファイルアップ                    |                                 | 2021/06/18 00:00:00<br>2021/06/18 00:00:00<br>2121/06/18 00:00:00 | 表示 <b>&gt;</b><br>更新 | 2021/06/18<br>2021/06/29 |

該当の項目を「非表示」に変更し 「更新」をクリックするとサイト上から非表示に ※インフォメーションを「削除」すると イベント詳細ページのファイルも削除されます。 誤って削除をされないようお気を付けください。